**Congratulations!** 

You have been successfully exited from the AmeriCorps system.

Follow these steps to redeem your education voucher:

## Log in at this site:

https://my.americorps.gov/mp/login.do

You should have registered at the beginning of your service. Use the same username and password.

| Ameri                                  | Corp                                                                                                    | 6                                                                                                    |                                                                                                    | Contact My AmeriCorps   Login<br>FONT SIZE: Default   Large |
|----------------------------------------|----------------------------------------------------------------------------------------------------|----------------------------------------------------------------------------------------------------|----------------------------------------------------------------------------------------------------|-------------------------------------------------------------|
| lf you u<br>please                     | ise assistive technolog<br>contact the National S                                                                                                    | y and need assistance access<br>ervice Hotline at 1-800-942-26                                                                                                    | ing the My AmeriCorps Portal<br>77.                                                                                                    | -                                                           |
|                                        | Bring o                                                                                                    | ut the best of                                                                                                    | America.                                                                                                    |                                                             |
|                                        |                                                                                                    | ;                                                                                                    | AmeriCorps                                                                                                    |                                                             |
|                                        |                                                                                                    |                                                                                                    |                                                                                                    |                                                             |
| A                                      | AmeriCorps                                                                                                    | AmeriCorps VISTA                                                                                                    | AmeriCorps NCCC                                                                                                    |                                                             |
| AmeriC<br>Other b<br>Please<br>By clic | AmeriCorps<br>orps recommends that<br>rowsers have been sh<br>e complete all required<br>sking on "login" you are<br>* Username:<br>* Password:          | AmeriCorps VISTA<br>2021 tax forms have been ma<br>tyou use Internet Explorer whe<br>own to cause issues for users.<br>I fields. An asterisk (*) denotes<br>a agreeing to the terms and con                                                                                                    | AmeriCorps NCCC<br>illed.<br>en accessing My AmeriCorps.<br>a required field.<br>nditions outlined below:                                         |                                                             |
| AmeriC<br>Other b<br>Please<br>By clic | AmeriCorps<br>orps recommends that<br>rowsers have been sh<br>a complete all required<br>sking on "login" you are<br>* Username:<br>* Password:<br>Forge | AmeriCorps VISTA<br>2021 tax forms have been ma<br>tyou use Internet Explorer whe<br>own to cause issues for users.<br>Ifields. An asterisk (*) denotes<br>a agreeing to the terms and cou                                                                                                    | AmeriCorps NCCC<br>illed.<br>an accessing My AmeriCorps.<br>a required field.<br>nditions outlined below:<br>Iogin<br>syour Password?   Login Hel |                                                             |
| AmeriC<br>Other b<br>Please<br>By clic | AmeriCorps orps recommends that rowsers have been sh e complete all required king on "login" you are * Username: * Password: Forge                       | AmeriCorps VISTA<br>2021 tax forms have been ma<br>tyou use Internet Explorer whe<br>own to cause issues for users.<br>fields. An asterisk (*) denotes<br>a agreeing to the terms and con<br>structure of the terms and con<br>provide the terms of the terms of the terms<br>of your Username?   Forgot<br>Apply to Serve ?<br>Search Listings ? | AmeriCorps NCCC<br>illed.<br>an accessing My AmeriCorps.<br>a required field.<br>nditions outlined below:<br>Iogin<br>your Password?   Login Hel  | -<br>P                                                      |
| AmeriC<br>Other b<br>Please<br>By clic | AmeriCorps orps recommends that rowsers have been sh a complete all required king on "login" you are * Username: * Password: Forge Registe               | AmeriCorps VISTA<br>2021 tax forms have been ma<br>tyou use Internet Explorer whe<br>own to cause issues for users.<br>fields. An asterisk (*) denotes<br>a agreeing to the terms and con<br>styour Username?   Forgot<br>Apply to Serve ?<br>Search Listings ?<br>er to create a new Member/Al                                                   | AmeriCorps NCCC<br>illed.<br>an accessing My AmeriCorps.<br>a required field.<br>nditions outlined below:<br>Iogin<br>your Password?   Login Hell | -<br>P                                                      |

## Click on "My Education Award" on the left menu.

| My AmeriCorps                                                                                                    | My Educat                                                                                                    | ion Award                                                                                                    | Member<br>Functions                        | Alumni 6<br>Functions Se                    | rears After<br>rvice Term                |  |  |
|----------------------------------------------------------------------------------------------------|----------------------------------------------------------------------------------------------------|----------------------------------------------------------------------------------------------------|--------------------------------------------|---------------------------------------------|------------------------------------------|--|--|
| Applicant Home     My Tax Statements     My Education Award     Create Forbearance Request     Create Interest Accrual | From this page, you<br>AmeriCorps Educati<br>award balances, an<br>that were made on y<br>requests, use the lir<br>picture to the right. | can manage your Seg<br>ion Award requests, vi<br>id view any previous p<br>your behalf. To create<br>nks to the left or click or | al<br>ew your<br>ayments<br>new<br>n the   | Interest<br>Accrual<br>Educational<br>Award | Award<br>Extension                       |  |  |
| <ul> <li>+ Create Education Award<br/>Payment Request</li> </ul>                                                       | My Requests                                                                                                    |                                                                                                    |                                            |                                             |                                          |  |  |
| My Service Letter                                                                                                    | Request                                                                                                    | Status 👔                                                                                                    | Creation Date                              | Mod                                         | ified Date                               |  |  |
| Contact My AmeriCorps                                                                                                  |                                                                                                    |                                                                                                    |                                            |                                             |                                          |  |  |
|                                                                                                    | Account Statement                                                                                                    |                                                                                                    |                                            |                                             |                                          |  |  |
|                                                                                                    | Award Informati                                                                                                    | ion                                                                                                    |                                            |                                             |                                          |  |  |
|                                                                                                    | Award ID Awa<br>Educ                                                                                                    | ard Type Amount<br>cation \$1,415.34                                                                                             | Award Value Disbursed<br>0.265 \$0.00      | Returned/<br>Revoked Balance<br>\$1,415.34  | e <u>Expiration Date</u><br>4 01/31/2018 |  |  |
|                                                                                                    |                                                                                                    |                                                                                                    | Availa                                     | ble Balance: \$1,415.34                     | 4                                        |  |  |
|                                                                                                    | Pending Awards Information Click here for more information.                                                                              |                                                                                                    |                                            |                                             |                                          |  |  |
|                                                                                                    | Program Org                                                                                                    | anization Expecte                                                                                                    | d Amount Award Value                       | Slot Type Service St                        | art Service End                          |  |  |
|                                                                                                    | Payment Inform                                                                                                    | nation                                                                                                    |                                            |                                             |                                          |  |  |
|                                                                                                    | Payment ID                                                                                                    | Amount Schedule                                                                                                    | <u>Date</u> <u>Request ID</u> <u>Cance</u> | el Date Institution Na                      | ame <u>City/State</u>                    |  |  |
|                                                                                                    |                                                                                                    |                                                                                                    |                                            | Total                                       | Payments: \$0.00                         |  |  |

Click on "Create Education Award Payment Request" on the left-side menu. Select "Education Expenses" from the Payment Type drop-down menu, and use current or upcoming semester in which you are registered for classes, and then the total amount as the Amount Authorized. You don't have to use your total award all at once, but you can.

| My AmeriCorps                                                  | Social Educational A                                                                            | ward Dayma            | ent .                                                            |  |  |  |                                                                            |  |  |  |  |
|----------------------------------------------------------------|-------------------------------------------------------------------------------------------------|-----------------------|------------------------------------------------------------------|--|--|--|----------------------------------------------------------------------------|--|--|--|--|
| My Anenoorpa                                                   | Segal Educational Award Payment                                                                 |                       |                                                                  |  |  |  |                                                                            |  |  |  |  |
| Applicant Home                                                 | Request                                                                                         |                       | Educational                                                      |  |  |  |                                                                            |  |  |  |  |
| My Tax Statements     A                                        | To complete your Education Award p                                                              | ayment request, pleas | e verify that your personal information is correct, enter in the |  |  |  |                                                                            |  |  |  |  |
| My Education Award                                             | amount of money you are authorizing                                                             | , choose a payment ty | pe, and select your Institution. Upon completing the form, click |  |  |  |                                                                            |  |  |  |  |
| + Create Forbearance Request                                   | the submit button to forward your r                                                             | equesi.               |                                                                  |  |  |  |                                                                            |  |  |  |  |
| <ul> <li>Create Interest Payment<br/>Request</li> </ul>        | Click here for help.                                                                            |                       |                                                                  |  |  |  |                                                                            |  |  |  |  |
| <ul> <li>Create Education Award<br/>Payment Request</li> </ul> |                                                                                                 |                       |                                                                  |  |  |  |                                                                            |  |  |  |  |
| My Service Letter                                              | Name:<br>Preferred Name:                                                                        | Sarah M Wilcox        |                                                                  |  |  |  |                                                                            |  |  |  |  |
| Contact My AmeriCorps                                          | Date of Birth:                                                                                  | 08/26/1986            |                                                                  |  |  |  |                                                                            |  |  |  |  |
|                                                                | NSPID:                                                                                          |                       |                                                                  |  |  |  |                                                                            |  |  |  |  |
|                                                                | E-mail:                                                                                         | wilcoxytje@gmail.com  | n                                                                |  |  |  |                                                                            |  |  |  |  |
|                                                                |                                                                                                 |                       |                                                                  |  |  |  |                                                                            |  |  |  |  |
|                                                                | Permanent Address: 1985 N 650 W<br>Provo IIT 84604 - 1404                                       |                       |                                                                  |  |  |  |                                                                            |  |  |  |  |
|                                                                | Home Phone Number:<br>Work or Other Phone Number: 801-358-2218<br>Mailing Address: 628 W 1975 N |                       |                                                                  |  |  |  |                                                                            |  |  |  |  |
|                                                                |                                                                                                 |                       |                                                                  |  |  |  | Provo UT 84604 - 1427<br>Home Phone Number:<br>Work or Other Phone Number: |  |  |  |  |
|                                                                |                                                                                                 |                       |                                                                  |  |  |  |                                                                            |  |  |  |  |
|                                                                | Available Balance:<br>* Payment Type:                                                           | \$2,114.29            |                                                                  |  |  |  |                                                                            |  |  |  |  |
|                                                                |                                                                                                 | Education Expen       | ises 👻 🔞                                                         |  |  |  |                                                                            |  |  |  |  |
|                                                                | * Semester or Term:                                                                             | Winter 2011           | 2                                                                |  |  |  |                                                                            |  |  |  |  |
|                                                                | * Amount Authorized:                                                                            | 1415.34               | 2                                                                |  |  |  |                                                                            |  |  |  |  |
|                                                                | Institution Information (Search for Institutions)                                               |                       |                                                                  |  |  |  |                                                                            |  |  |  |  |

Certify and Submit

When you search for the Institution, enter Brigham Young University and Provo. This is the address that will auto-populate. It is correct.

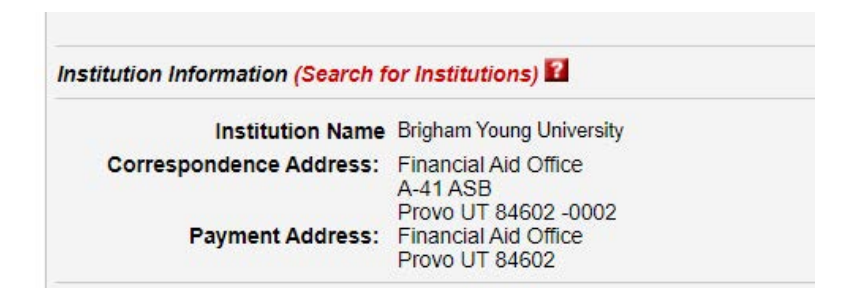

## Notice how the Status is "Pending Institution Action."

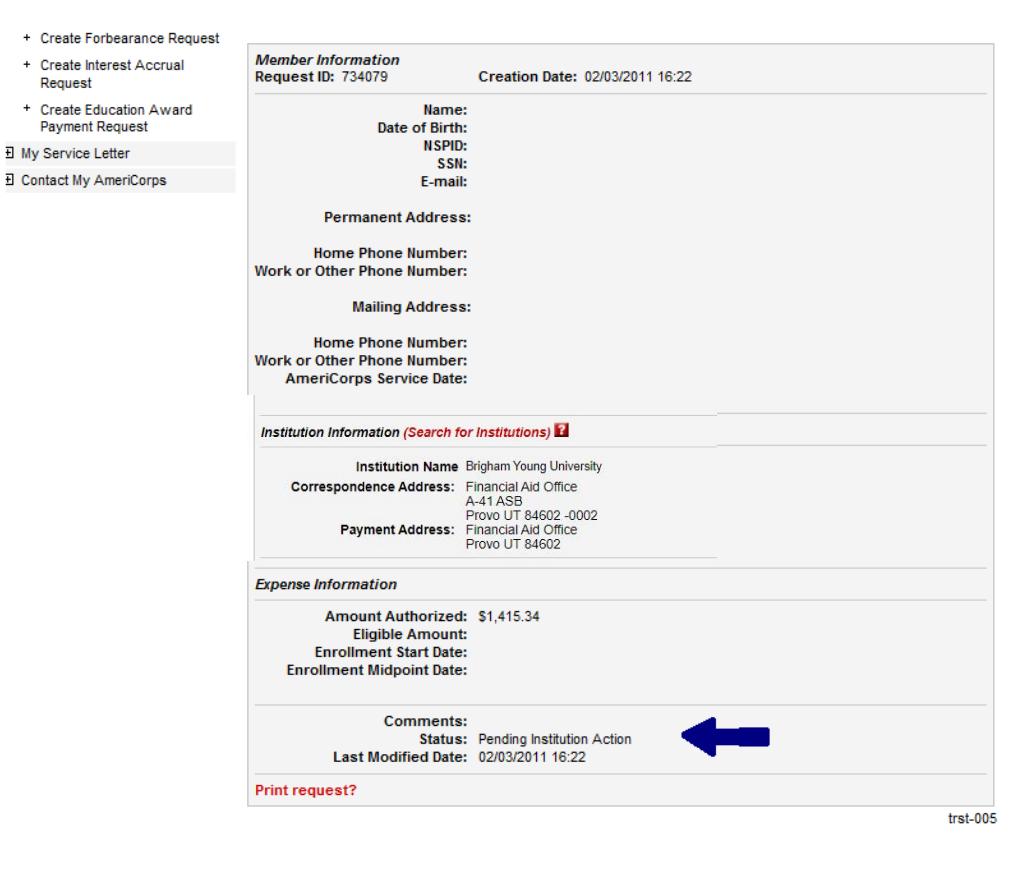

Screen clipping taken: 2/3/2011 2:22 PM

Once everything has been accepted, the status will change to "Accepted by Institution."

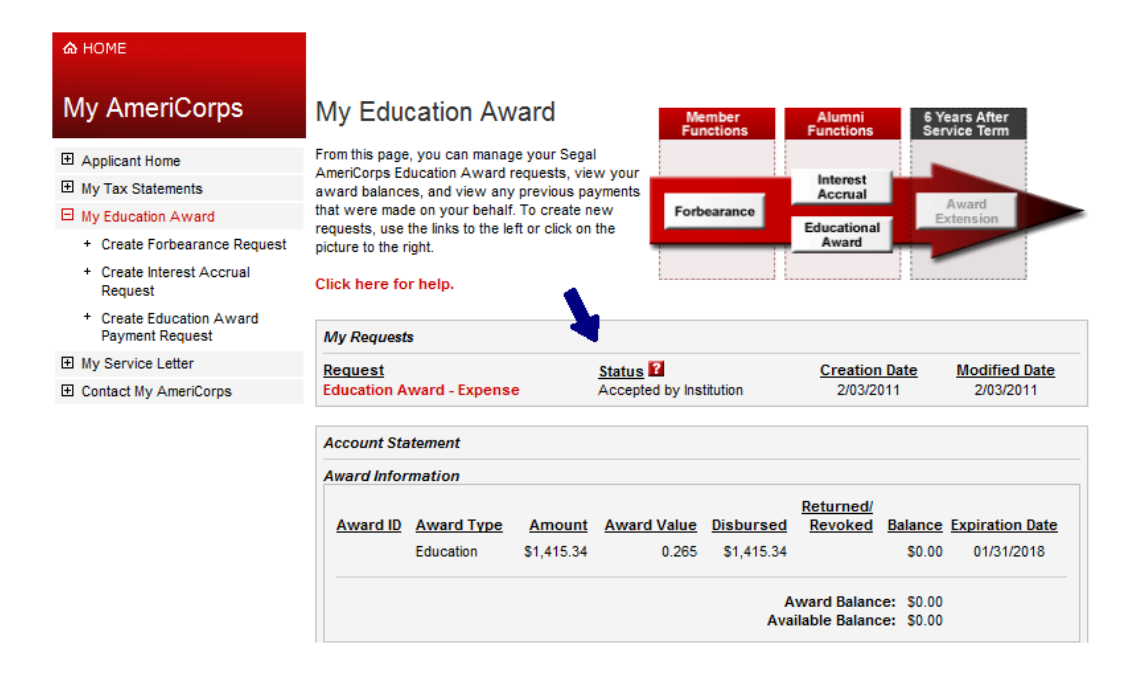

Things to do for BYU:

• Verify your address in My BYU is correct. This is the address BYU will use to send the AmeriCorps tuition reimbursement to you.

If you have any questions, please call Charlene Clark at (801) 422-7438 or by email at charlene\_clark@byu.edu.